Tip Sheet Category All Clinical Staff

HIP TIP

# **Sending History Questionnaires via MyChart**

- 1. Click the **Epic** Button
- 2. Select Assign Pt-Qnr (You can also use the Search bar)

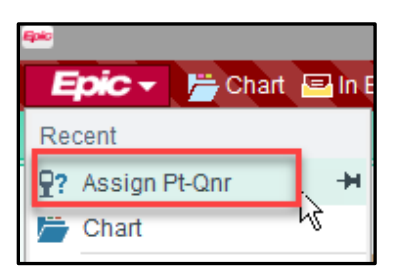

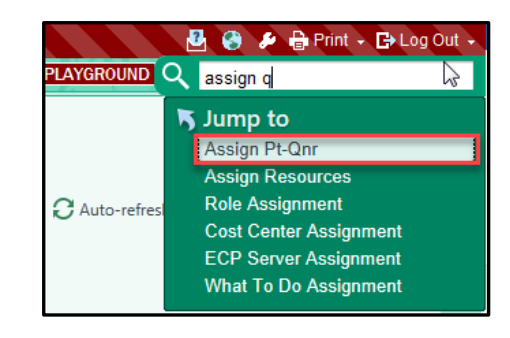

- 3. Search for Patient.
- 4. Select the appropriate Encounter in the Encounter selection window.

|                  |                     | Encounter S              | election for Neal, Shane G |                | x |
|------------------|---------------------|--------------------------|----------------------------|----------------|---|
| Selected record  | : Neal, Shane G     |                          |                            |                |   |
| Contact Date     | Contact Type        | Provider                 | Department                 | Status         | ^ |
| 04/06/2020       | Appointment         |                          | BICMG FAM MED MBMC         | Scheduled      |   |
| 03/30/2020       | Appointment         |                          | BJCMG FAM MED MBMC         | Scheduled      |   |
| 03/27/2020       | Telephone           |                          | BJCMG SSH FAM MEDICINE     |                | = |
| 03/27/2020       | Telephone           |                          | BJCMG FAM MED MBMC         | Closed         |   |
| 03/26/2020       | Telephone           |                          | BJCMG FAM MED MBMC         |                |   |
| 03/06/2020       | Telephone           |                          | BJCMG FAM MED MBMC         | Closed         |   |
| 03/06/2020       | Telephone           |                          | BJCMG FAM MED MBMC         | Closed         |   |
| 03/06/2020       | Orders Only         |                          | BJCMG FAM MED MBMC         | Closed         | ~ |
| Search >>        |                     |                          | More Accept                | <u>C</u> ancel |   |
| Encounter Inform | ation: 10 loaded so | far, press More to see i | more.                      |                |   |
|                  |                     | •                        |                            |                |   |

The Patient-Entered Questionnaires box displays. Here you will enter the questionnaire you would like to be sent to the patient.

5. Click the **spyglass** in the Health history questionnaire field.

| <b>₽</b> ?                    | Patient-Entered 0 | Questionnaires |             | X              |
|-------------------------------|-------------------|----------------|-------------|----------------|
| Appointment questionnaires:   | Questionnaire     | Date Available | Status      |                |
|                               | 1                 |                |             |                |
|                               |                   |                |             |                |
|                               |                   |                |             |                |
|                               |                   |                |             |                |
| Series questionnaires:        | Questionnaire     | Due Date       | Status Show | w in Kiosk?    |
|                               |                   |                |             |                |
|                               |                   |                |             |                |
|                               |                   |                |             | -              |
| Health history questionnaire: |                   |                |             |                |
| Barcode copies:               | 0 – Print         |                |             |                |
| Barcode:                      | 2092870170        |                |             |                |
|                               |                   |                | Accept      | <u>C</u> ancel |

#### 6. Select **BW MYCHART HISTORY QUESTIONNAIRE**.

#### 7. Click **Accept**.

| 9?                            |       |    | Patient-Entered Questionna               | ires  |                |                 |        | >        |
|-------------------------------|-------|----|------------------------------------------|-------|----------------|-----------------|--------|----------|
| Appointment questionnaires:   | (     | Qu | estionnaire                              | 1     | Date Available | Status          |        |          |
|                               | 1     |    |                                          |       |                |                 |        |          |
|                               |       |    | P Record                                 | Selec | :t             | _ 0             | x      | J        |
|                               |       |    | Search:                                  |       |                |                 | ,o     |          |
| Series questionnaires:        | (     | a  | VN History Name                          |       | VN F           | listory ID      | ^      | n Kiosk? |
|                               |       | 1  | AMB PEDS DEVELOPMENTAL TEMPLATE          |       | 2107           | 001             |        |          |
|                               |       |    | BJCWU DEFAULT HX TEMPLATE W/ SMK         | CESS  | 5 1151         | 423400          |        |          |
|                               |       |    | BW ANE POSTOP ANESTHESIA ONLY            |       | 1120           | 000008601       |        |          |
|                               |       |    | BW MYCHART HISTORY QUESTIONNAIRE         |       | 1010           | 01220           | 1      |          |
|                               |       |    | BW MYCHART PEDS HISTORY                  |       | 1001           | 220100          | _      |          |
| Health history questionnaire: |       |    | BW MYCHART PEDS NEWBORN HISTORY          | (     | 2100           | 1220110         |        | ļ ,      |
| Barcode copies:               | n -   | •  | DEFAULT HX TEMPLATE                      |       | 2340           | 0               |        |          |
|                               |       | -  | HX TEMPLATE HEALHTY PLANET SDOH          |       | 1009           | 97              |        |          |
| Barcode: 2                    | 20928 | 70 | PEDS DEVELOPMENTAL TEMPLATE              |       | 2107           | 0               |        |          |
|                               |       |    | T ADO MEDICINE                           |       | 1050           | 000103          |        |          |
|                               |       |    | TALG                                     |       | 1110           | 000001          |        | Cancel   |
|                               |       |    | T AMB ACCS                               |       | 1260           | 00100702        |        |          |
|                               |       |    | T AMB ADOL PED                           |       | 1491           | 37000002103     |        |          |
|                               |       |    | T AMB ALG BW                             |       | 1110           | 00000101        |        |          |
|                               |       |    | T AMB ART                                |       | 7622           | 07000000501     |        |          |
|                               |       |    | T AMB AUD COCH HISTORY                   |       | 2103           | 001036          |        |          |
|                               |       |    | T AMB AUD HISTORY                        |       | 2103           | 000036          |        |          |
|                               |       |    | T AMB BAR                                |       | 1260           | 000101          |        |          |
|                               |       |    | T AMB BREAST SURGERY HISTORY             |       | 2100           | 000004101       |        |          |
|                               |       |    | T AMB CAR PHYSICIAN OFFICE               |       | 1000           | 00001501        | $\sim$ |          |
|                               |       |    | 50 records loaded, more records to load. |       |                |                 |        |          |
|                               |       |    |                                          | v     | Accept         | × <u>C</u> ance | əl     |          |
|                               |       |    |                                          |       |                |                 |        |          |

8. Click Accept once again in the Patient-Entered Questionnaires window.

## **Viewing History Questionnaires**

If a patient has filled out a History Questionnaire you can see that data within the Patient History section within the encounter.

- 1. Open the patient's encounter associated with the sent questionnaire.
- 2. Click the **History** Section.

|                                            | Chart Review 🚳 Rooming                                                                | Immunizations Flowsheets                           | 🕒 Notes 🥝 Plan                                         | Wrap-Up Orders                                                                                                   | • b        |
|--------------------------------------------|---------------------------------------------------------------------------------------|----------------------------------------------------|--------------------------------------------------------|----------------------------------------------------------------------------------------------------|------------|
| <u>)</u>                                   | Rooming                                                                               |                                                    |                                                        |                                                                                                    | 02         |
| Female, 41 y.o., 7/13/1978                 | Pt Room Visit Info Travel/Exposure Vital<br>Medication Review Outside Meds Patient Hx | History Tobacco Use                                | -9 Fall Risk Questionna<br>Tobacco Intervention Adviso | ires Answer Qnrs Care Everywhere Allergies Verify Rx Ben<br>ry Menstrual/Sexual Hx Goals Hearing/Vision Review ( | efits 🔑 🗕  |
| Unit: IMS IM                               | Patient-Entered History                                                               |                                                    |                                                        |                                                                                                    | 11 ^       |
| Code: Not on file (bas ACP docs)           | Relient Medical History Submitted on 3/30/2                                           | 2020 10:28 AM                                      |                                                        | 🖌 - Filed to History 👔 - Duplicate 🤱 - Conflict 🗙 - Pertinent                                                    | t Negative |
| ACO/Risk Status: Hover for                 | Select/Clear All                                                                      |                                                    |                                                        | (1) MARCHARLERATERAT                                                                                             |            |
| Details                                    | Medical History                                                                       |                                                    |                                                        |                                                                                                    |            |
| O Search                                   |                                                                                       | Response                                           | Date                                                   |                                                                                                    |            |
|                                            | GERD                                                                                  | Yes                                                |                                                        |                                                                                                    |            |
| A COLUMN TWO IS NOT                        | Arthritis                                                                             | Yes                                                |                                                        |                                                                                                    |            |
|                                            | Cataracts                                                                             | Yes                                                |                                                        |                                                                                                    |            |
|                                            | Ulcers (GI)                                                                           | Yes                                                | 2020                                                   |                                                                                                    |            |
| Allergies: Clarithromycin                  |                                                                                       |                                                    |                                                        |                                                                                                    |            |
| 9:00 AM PREVENTATIVE EXAM                  |                                                                                       | Response                                           | Date                                                   |                                                                                                    |            |
| Recorded Wt: 136.2 kg !<br>>365 days       | Cholecystectomy                                                                       | Yes                                                | 2020                                                   |                                                                                                    |            |
| Ideal Wt: —<br>BMI: —                      | Family History                                                                        | Relation                                           | Name                                                   |                                                                                                    |            |
| SINCE LAST INTERNAL MEDICINE               | Allergy (severe)                                                                      | Mother                                             | susie                                                  |                                                                                                    |            |
| SPECIALISTS VISIT                          | Diabetes                                                                              | Paternal Grandfather                               | jim                                                    |                                                                                                    |            |
| ✤ No other visits ▲ No results             | Social History                                                                        | 1242                                               |                                                        | 1910 Tel 2014                                                                                                    |            |
| CARE GAPS                                  |                                                                                       | Response                                           |                                                        | Currently on File                                                                                                |            |
| Cervical Cancer Screening-Pa               | Alcohol Use                                                                           | Yes                                                |                                                        | Yes                                                                                                    |            |
| Breast Cancer Screening-Ma                 | Alcohol/Week                                                                          | 0 standard drinks                                  |                                                        |                                                                                                    |            |
| DTaP/Tdap/Td Vaccine (2 - Td)              | Drinks/Week                                                                           | 0 Glasses of wine, 0 Ca<br>0 Standard drinks or eq | ins of beer, 0 Shots of liquor,<br>uivalent            |                                                                                                    |            |
| Influenza vaccine (1)     2 more care gaps | Comments                                                                              | not often                                          |                                                        |                                                                                                    |            |
| PROBLEM LIST (8)                           | Drug Use                                                                              | Never                                              |                                                        |                                                                                                    |            |
| Those and the second                       | Use/week                                                                              |                                                    |                                                        |                                                                                                    |            |
| MEDD: Unknown                              | Types                                                                                 |                                                    |                                                        |                                                                                                    |            |
| CrCI: Patient's most recent lab            | Comments                                                                              |                                                    |                                                        |                                                                                                    |            |
| 30 days allowed.                           | Sexual Activity                                                                       | Never                                              |                                                        |                                                                                                    |            |
| Implants: None 🖕 🛛 📝                       | Detears                                                                               | Horon                                              |                                                        |                                                                                                    |            |

With this section expanded a Patient icon is alerting us there is patient entered data. Look to the key to see what icons mean. When reviewing information, you can select which information you would like to save to the patient's chart.

3. Select the **check box** next to an item you would like to add. If you would like to add all patient entered data, select the **"Select/Clear all**" box.

| * N          | Patient-Entered History<br>Patient Medical History Submitted on 3/3(<br>Select/Clear All | 0/2020 10:28 AM                                     |                                            | 🗸 - Filed to History 🔋 - D | uplicate 🛓 - Conflict 🗙 - Pertinent Negative |
|--------------|------------------------------------------------------------------------------------------|-----------------------------------------------------|--------------------------------------------|----------------------------|----------------------------------------------|
|              | Medical History                                                                          | D                                                   | Dete                                       |                            | Refer to the Key for                         |
|              | 0500                                                                                     | Response                                            | Date                                       |                            | meaning of Icons                             |
|              | GERD                                                                                     | Yes                                                 |                                            |                            | <u> </u>                                     |
|              | Arthritis                                                                                | Yes                                                 |                                            |                            |                                              |
|              | Cataracts                                                                                | Yes                                                 | 12000                                      |                            |                                              |
|              | Ulcers (GI)                                                                              | Yes                                                 | 2020                                       |                            |                                              |
|              | Surgical History                                                                         |                                                     |                                            |                            |                                              |
|              | Surgicul History                                                                         | Response                                            | Date                                       |                            |                                              |
|              | Cholecystectomy                                                                          | Yes                                                 | 2020                                       |                            |                                              |
|              |                                                                                          |                                                     |                                            |                            |                                              |
|              | Family History                                                                           |                                                     |                                            |                            |                                              |
|              |                                                                                          | Relation                                            | Name                                       |                            |                                              |
| $\checkmark$ | Allergy (severe)                                                                         | Mother                                              | susie                                      |                            |                                              |
|              | Diabetes                                                                                 | Paternal Grandfather                                | jim                                        |                            |                                              |
|              | Control Minteres                                                                         |                                                     |                                            |                            |                                              |
|              | Social History                                                                           | Deenenee                                            |                                            | Currently on File          |                                              |
|              |                                                                                          | Response                                            |                                            | Currently on File          |                                              |
|              | Alcohol Use                                                                              | Yes                                                 |                                            | Yes                        |                                              |
|              | Alcohol/Week                                                                             | 0 standard drinks                                   |                                            |                            |                                              |
|              | Drinks/Week                                                                              | 0 Glasses of wine, 0 Ca<br>0 Standard drinks or equ | ns of beer, 0 Shots of liquor,<br>uivalent |                            |                                              |
|              | Comments                                                                                 | not often                                           |                                            |                            |                                              |
|              | Drug Use                                                                                 | Never                                               |                                            |                            |                                              |
|              | Use/week                                                                                 |                                                     |                                            |                            |                                              |
|              | Types                                                                                    |                                                     |                                            |                            |                                              |
|              | Comments                                                                                 |                                                     |                                            |                            |                                              |
| F            | Sexual Activity                                                                          | Never                                               |                                            |                            |                                              |

• If the patient has duplicate responses, an error message will appear.

### 4. Click **File & Close**.

| ] Select/Clear All | ✓ File ↓ File & Close |
|--------------------|-----------------------|
| Restore: Close     | ↑ Previous ↓ Next     |